## Instructions for updating PCASE 7.0 Vehicle, Traffic, Climate, and Precipitation Databases (.xml files)

Note that updating these .xml files requires administrator rights

- 1. Exit PCASE.
- 2. Go to C:/ProgramData/PCASE
  - a. If you don't see the Program Data folder, select the view tab "View" tab in Windows Explorer and check the "Hidden items" box.

| 🏪 I 🖸      | <b>1</b> ¥ 1              | Mana                             | ge C:\      |                                         |                      |                          |                                                                                          |               |         |
|------------|---------------------------|----------------------------------|-------------|-----------------------------------------|----------------------|--------------------------|------------------------------------------------------------------------------------------|---------------|---------|
| File       | Home Share                | View Drive Te                    | iols        |                                         |                      |                          |                                                                                          |               |         |
| Navigation | Preview pane Details pane | Extra large icons<br>Small icons | Large icons | rge icons 🔯 Medium icons<br>t 📰 Details | •<br>• Sort<br>• by• | Group by •               | <ul> <li>Item check boxes</li> <li>File name extensions</li> <li>Hidden items</li> </ul> | Hide selected | Options |
|            | Panes                     |                                  | Layout      |                                         |                      | Current view             | Show/hide                                                                                |               |         |
| 4          | -                         | DC - Local Disk /C/              |             |                                         |                      | O County Laural Dirty // | 'A                                                                                       |               |         |

b. Create a new folder for "Old Databases" in C:/ProgramData/PCASE and move the .xml file you want to replace to the Old Databases folder. Note this is just a precaution in case you encounter any issues.

| *                                                                 | Cut             | 🤳 🛄 🗙 📫                               | New item *                                                     | 💙 🐂 Open •                   | Select all         |
|-------------------------------------------------------------------|-----------------|---------------------------------------|----------------------------------------------------------------|------------------------------|--------------------|
| o Quick Copy Paste                                                | Paste shortcut  | love Copy Delete Rename               | New folder                                                     | Properties                   | Invert selection   |
|                                                                   |                 | (Ci) ) BrogramData ) BCA              | CE                                                             | open ()                      | O Search DCASE     |
|                                                                   | PC - LOCAI DISK | (c.) > Flogranibata > FCA             | 50                                                             | * 0                          | J= Search FCASE    |
|                                                                   | ^ <b></b>       | ] Name                                | Date modified                                                  | Туре                         | Size               |
| QUICK access                                                      |                 | Old Databases                         | 12/5/2022 8:35 AM                                              | File folder                  |                    |
| Desite                                                            |                 |                                       |                                                                | XMI Document                 | 9.346 KB           |
| Desktop                                                           | *               | Drainage.xml                          | 10/4/2022 12:37 PM                                             | ANTE DOCUMENT                | 1 m 1 m 1 m 1 m m  |
| <ul> <li>Desktop</li> <li>Downloads</li> </ul>                    | *               | Drainage.xml                          | 10/4/2022 12:37 PM<br>10/4/2022 12:37 PM                       | XML Document                 | 85 KB              |
| <ul> <li>Desktop</li> <li>Downloads</li> <li>Documents</li> </ul> | ж.<br>ж.        | Drainage.xml Traffic.xml Vehicles.xml | 10/4/2022 12:37 PM<br>10/4/2022 12:37 PM<br>10/4/2022 12:37 PM | XML Document<br>XML Document | 85 KB<br>11,672 KB |

- 3. Go to <u>https://transportation.erdc.dren.mil/pcase/software.aspx</u> and download the .xml file you wish to update (Vehicles, Traffic (standard traffic patterns), Weather (climate data), or Drainage (precipitation data).
- 4. save the new .xml file from the site to C:/ProgramData/PCASE.
- 5. Once you open PCASE, the new database(s) will be available

Note: this procedure will not affect any custom vehicles you may have. These are stored at <User Data Directory>\Shared\System\PCASE\Custom Vehicles. You can determine your User Data Directory by selecting Help>>Program Version in PCASE and then selecting the Open user data folder button.